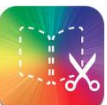

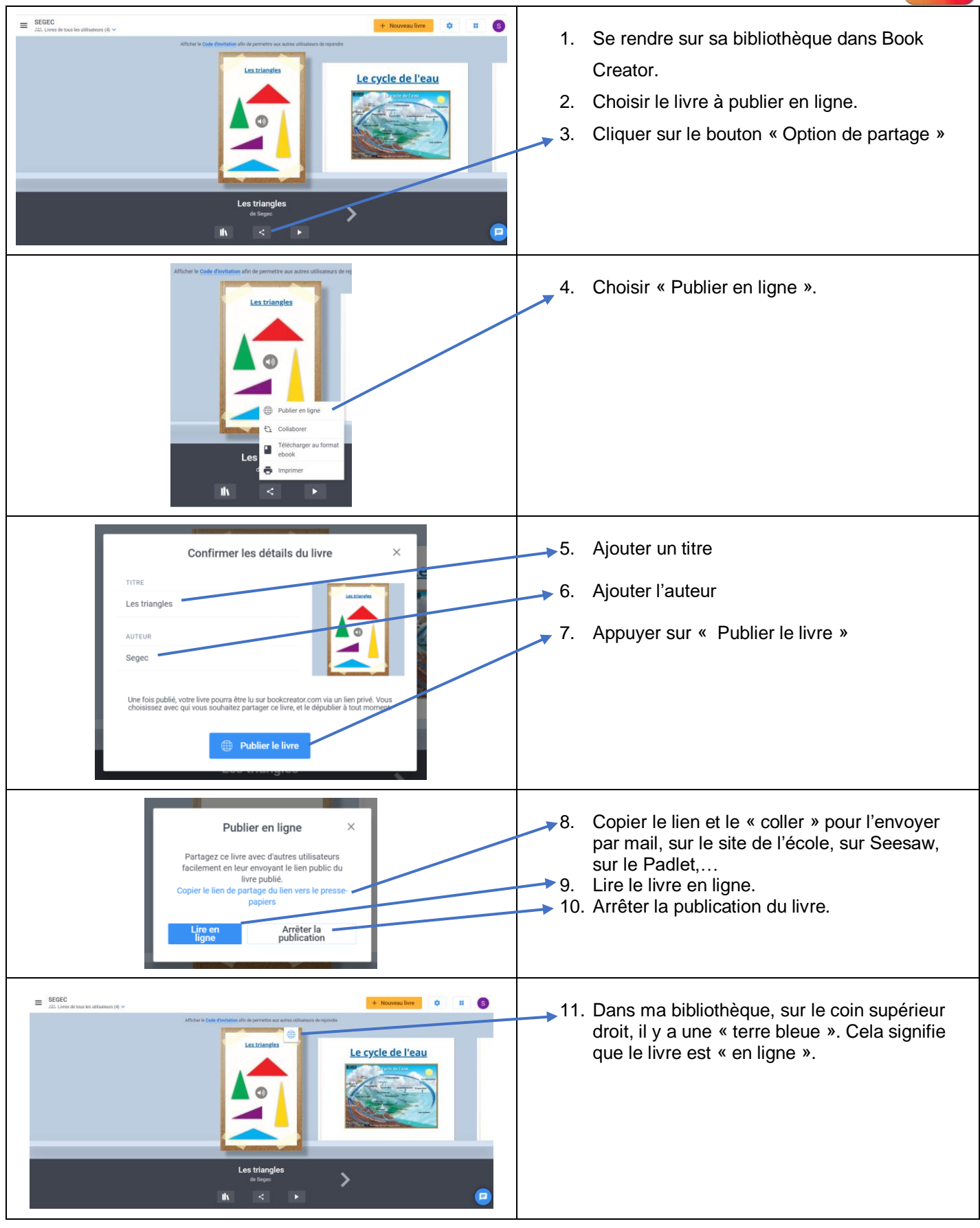

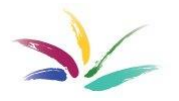

Vinciane Trémouroux – Jean Huberlant